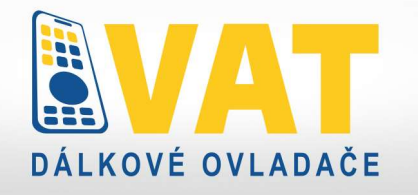

# Obsah

| Instalace aplikace a registrace Wi-Fi ovladače |
|------------------------------------------------|
| Registrace prvního telefonu do Wi-Fi Ovladače  |
| Spárování Wi-Fi Ovladače s aplikací            |
| Přidání čidla dveří                            |
| Přidání dalších telefonů                       |
| Nastavení notifikací                           |
| Kopírování originálního ovladače4              |
| Kopírování pomocí tlačítek na Wi-Fi ovladači   |
| Pevný (Fixní) kód                              |
| Plovoucí kód - běžný                           |
| Plovoucí kód – speciální                       |
| Kopírování pomocí aplikace                     |
| Pevný (Fixní) kód                              |
| Plovoucí kód - běžný                           |
| Plovoucí kód – speciální                       |
| Registrace dálkového ovládání s označením *    |
| Vzdání se odpovědnosti10                       |

# Instalace aplikace a registrace Wi-Fi ovladače

Telefon, do kterého se poprvé zaregistruje Wi-Fi ovladač bude sloužit jako telefon správce. Bude tedy spravovat oprávnění dalších telefonů, které budou používat přidaná zařízení.

# Jazyk aplikace je stejný jako jazyk telefonu (pokud je podporován, jinak je výchozí jazyk angličtina)

# Registrace prvního telefonu do Wi-Fi Ovladače

1) Stáhneme si aplikaci iDoor naskenováním QR kódu níže

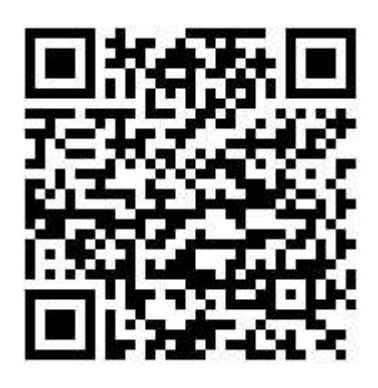

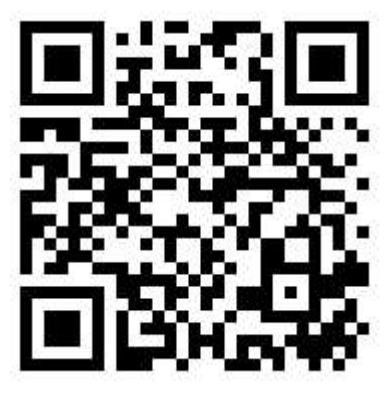

## Android

iOS

- 2) Při prvním spuštění aplikace povolíme všechna požadovaná oprávnění aplikace.
- 3) Registrace:
  - I. Pro registraci zadáme svůj email a klikneme na tlačítko "Zaslat ověřovací kód"
  - II. Opíšeme ověřovací kód z emailu, zvolíme si heslo a klikneme na tlačítko "Registrovat"
- 4) Zvolíme si oblast cloudového uložiště. Důrazně doporučujeme Germany (Německo)

# Spárování Wi-Fi Ovladače s aplikací

Na telefonu zapneme Bluetooth a připojíme se k Wi-Fi síti, ve které bude Wi-Fi ovladač pracovat.
 Poznámka: Je nutné být připojen k 2.4 GHz síti, jinak proces nebude úspěšný!
 Tip: Pokud nevíme, k jaké síti jsme připojeni, zjistíme to v nastavení konkrétní Wi-Fi sítě. Pokud to náš telefon neumožňuje, použijeme aplikaci Wi-Fi Band.
 Tip: Všeobecně platí, že pokud se od routeru dostatečně vzdálíme, přepne náš telefon do režimu 2.4

GHz. Doporučujeme tedy Wi-Fi ovladač párovat ve větší vzdálenosti od routeru.

- 2) V aplikaci iDoor Vpravo nahoře klikněte na ikonu +
- Zvolíme Wi-Fi Bluetooth module a naskenujeme QR kód z Wi-Fi ovladače.
   Tip: Doporučujeme si kód vyfotit, nebo opsat z důvodu případného odlepení a ztráty nálepky.
   Tip: Pokud již nemáme QR kód, zvolíme přidat zařízení ručně a zadáme kód ručně.
- 4) Jakmile naskenujeme QR kód, klikneme na "další krok"
- 5) Zapojíme Wi-Fi ovladač do zásuvky a zmáčkneme tlačítko RESET. Vyčkáme, dokud nebude modrá kontrolka svítit. Poté stiskneme a držíme tlačítko SET asi 10 sekund, dokud modrá dioda nebliká. Nyní jsme vstoupili do režimu konfigurace s jedním klíčem. V mobilu stiskneme tlačítko "další krok"
- 6) Nyní zadáme heslo k naší Wi-Fi síti a klikneme na tlačítko "další krok". Tímto jsme dokončili nastavení
- 7) Nyní můžeme přidat ovladač pomocí postupu níže

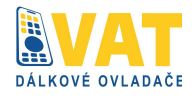

# Přidání čidla dveří

- 1. Klikneme na zařízení, ke kterému chceme senzor přiřadit
- 2. Klikneme na tlačítko NASTAVENÍ v pravém horním rohu
- 3. Klikneme na "Nastavení Čidla Dveří"
- 4. Smažeme původní stavy CLOSE a OPEN pomocí koše na pravé horní straně obrazovky
- 5. Klikneme na "Přidat čidlo dveří" a následně na "Kliknutím zkopírujte dveřní senzor"
- 6. Přibližujeme magnet ke dveřnímu senzoru, dokud není magnet položen na senzor samotný
   Jakmile nám mobil zaregistruje čidlo, pojmenujeme jej "ZAVŘENO"
- 7. Nyní klikneme znovu na "Přidat čidlo dveří" a následně na "Kliknutím zkopírujte dveřní senzor"
- 8. Pomalu zvedáme magnet z čidla, dokud mobil operaci nezaregistruje
  - Jakmile nám mobil zaregistruje čidlo, pojmenujeme jej "OTEVŘENO"
  - Pokud se operace nezdaří, znovu položíme magnet na čidlo a teprve poté znovu zmáčkneme tlačítko pro přidání čidla
- 9. Nyní máme přidáno čidlo

# Přidání dalších telefonů

- 1. V telefonu správce klikneme na zařízení, které chceme sdílet
- 2. Klikneme na tlačítko NASTAVENÍ v pravém horním rohu
- 3. Klikneme na tlačítko SDÍLENÍ v pravém horním rohu
- 4. Klikneme na tlačítko PŘIDAT SDÍLENÍ
- 5. Nyní se v novém telefonu přihlásíme do aplikace, dle postupu výše
- 6. V novém telefonu klikneme na tlačítko "Já" v pravém dolním rohu
- 7. Klikneme na obrázek QR kódu u našeho profilu
- 8. Naskenujeme QR kód v telefonu správce

## Nastavení notifikací

- 1. Klikneme na zařízení, u kterého chceme povolit notifikace
- 2. Klikneme na tlačítko NASTAVENÍ v pravém horním rohu
- 3. Klikneme na možnost "nastavení push"
- 4. Přesuneme přepínač do polohy ON

# Reset dálkového ovladače

- 1. Klikneme na zařízení, které chceme odebrat
- 2. Klikneme na tlačítko "NASTAVENÍ" v pravém horním rohu
- 3. V dolní části obrazovky klikneme na tlačítko "DEAKTIVOVAT ZAŘÍZENÍ"
- 4. Potvrdíme smazání zařízení
- 5. Ovladač je nyní odpojen.

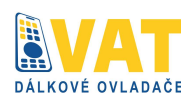

# Kopírování originálního ovladače

Kopírování pomocí tlačítek na Wi-Fi ovladači

Pevný (Fixní) kód

## Postup kopírování

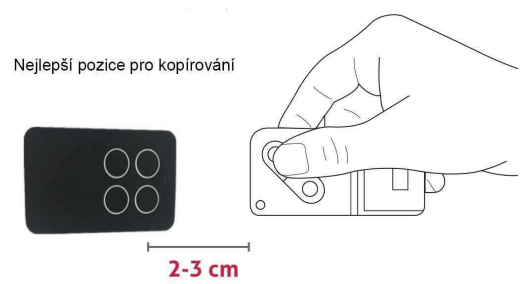

- 1. Při stisknutém tlačítku 1 na Wi-Fi ovladači stiskněte 4x tlačítko 2.
- 2. Uvolněte obě tlačítka. LED dioda nyní bliká v intervalu 2 sec.
- 3. Přiložte originální dálkový ovladač před Wi-Fi ovladač na vzdálenost asi 2 až 3 cm (viz. Obrázek)
- 4. Stiskněte a držte stisknuté tlačítko na originálním ovladači, které chcete zkopírovat až LED dioda začne rychle blikat jako potvrzení úspěšného zkopírování kódu
- 5. Zatímco LED rýchle bliká, stiskněte to tlačítko na ovladači Wi-Fi ovladač, na které chcete uložit kód, LED se rozsvítí a po chvíli zhasne
- 6. Kopie byla úspěšně vytvořena, ověřte si funkčnost nového ovladače.

### Poznámka:

blikne-li LED pouze 3 x a zhasne, znamená to, že kód nebyl řádně zkopírován. Postupujte znovu od bodu
 1. chcete-li zkopírovat další tlačítko, opakujte postup od bodu
 1. a v bodu
 5. vyberte další volné tlačítko Wi-Fi ovladače je kompletně přepisovatelná.

**Příklad ovladačů s pevným kódem :** Hörmann 868 MHz, CAME TOP/TAM 433 a 868 MHz, Marantec Digital 433 a 868 MHz, NICE FLO, DEA 237-9 a TD, Telcoma Edge, RIB Moon-Sun a mnoho dalších.

### Plovoucí kód - běžný

### Postup kopírování

- 1. Při stisknutém tlačítku 1 na stiskněte 4x tlačítko 2
- 2. Uvolněte obě tlačítka. LED dioda nyní bliká v intervalu 2 sec.
- Přiložte originální dálkový ovladač před Wi-Fi ovladač na vzdálenost asi 2 až 3 cm (viz. obrázek)
- 4. Stiskněte a držte stisknuté tlačítko na originálním ovladači, které chcete zkopírovat až LED dioda začne rychle blikat jako potvrzení úspěšného zkopírování kódu
- 5. Zatímco LED rychle bliká, stiskněte to tlačítko na Wi-Fi ovladači, na které chcete uložit kód, LED se rozsvítí a po chvíli zhasne
- Pokračujte s aktivací nově vytvořené kopie do přijímače podle \* technologie (ověřte si tuto možnost v seznamu kompatibilních modelů) nebo postupujte podle návodu k přijímači nebo originálnímu ovladači.

### Poznámka:

- blikne-li LED pouze 3 x a zhasne, znamená to, že kód nebyl řádně zkopírován. Postupujte znovu od bodu 1.

- chcete-li zkopírovat další tlačítko, opakujte postup od bodu 1. a v bodu 5. vyberte další volné tlačítko Wi-Fi ovladače – paměť Wi-Fi ovladače je kompletně přepisovatelná.

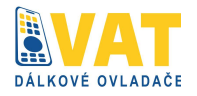

### Plovoucí kód – speciální

## tyto značky používají nestandardní způsob programování:

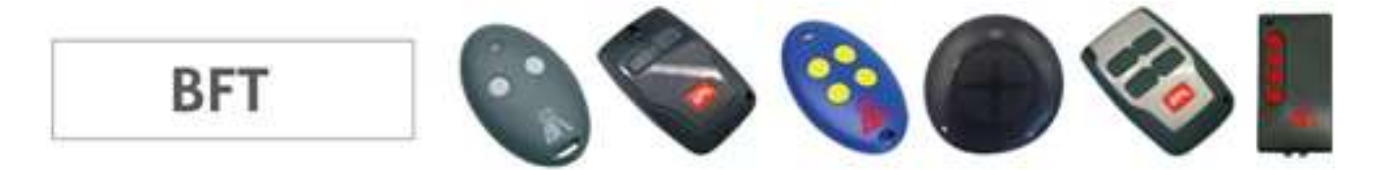

### Postup kopírování

1. Při stisknutém tlačítku 1 na Wi-Fi Ovladači stiskněte 4x tlačítko 2

2. Uvolněte obě tlačítka. LED dioda nyní bliká krátce v intervalu 2 sec.

Přiložte originální dálkový ovladač před Wi-Fi Ovladači na vzdálenost asi 2 až 3 cm (viz obrázek)
 Stiskněte a držte stisknuté tlačítko na originálním dálkovém ovladači, které chcete zkopírovat a držte jej stisknuté, až LED dioda ovladače Wi-Fi Ovladači dlouze zasvítí a poté začne blikat v intervalu 2 sec

Silsknute, az LED dioda ovladace wi-ri Ovladaci diodze zasviti a pole zache bikat v intervalu z sec
 Nahrajte kód z originálního ovladače stisknutím tzv. skrytého tlačítka na starších typech nebo současným stisknutím tlačítek 1 a 2 na nových typech

6. Jakmile začne LED dioda Wi-Fi Ovladači rychle blikat, stiskněte tlačítko, na které chcete nahrát právě zkopírovaný kód, LED se rozsvítí a po chvíli zhasne

7. Nyní aktivujte zkopírovaný ovladač na přijímači dle postupu \* nebo podle návodu výrobce automatizační techniky BFT.

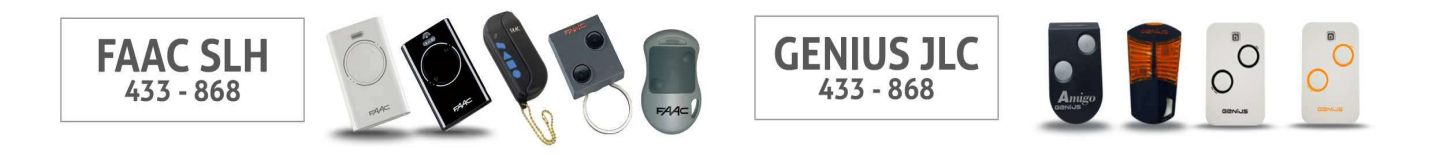

#### Důležité upozornění:

ověřte si, zda je původní dálkový ovladač, který má být zkopírován, MASTER: stiskněte na něm libovolné tlačítko a držte stisknuté, LED dioda musí probliknout než začne svítit trvale! Pokud rovnou svítí trvale pak máte SLAVe ovladač a ten nemůže být zkopírován.

Pokud máte ovladač typu 787005, 787006, 787009, nebo 787010 (typ je vyznačen na zadní straně ovladače). Pokud je na zadní straně ještě nějaké další číslo (například 78700614), pak tento ovladač nemůže být kopírován.

### Postup

### kopírování

- 1. Při stisknutém tlačítku 1 na Wi-Fi Ovladači stiskněte 4x tlačítko 2
- 2. Uvolněte obě tlačítka. LED dioda nyní bliká krátce v intervalu 2 sec.
- 3. Přiložte originální dálkový ovladač před Wi-Fi Ovladači na vzdálenost asi 2 až 3 cm (viz obrázek)
- 4. Stiskněte a držte stisknuté tlačítko na originálním dálkovém ovladači, které chcete zkopírovat a držte

jej stisknuté, až LED dioda Wi-Fi ovladače dlouze zasvítí a poté začne blikat v intervalu 2 sec. 5. Připravte dálkový ovladač FAAC/Genius na předání kódu současným stisknutím tlačítek P1 a P2 (tlačítka 2 a 3) - LED dioda začne blikat.

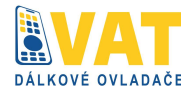

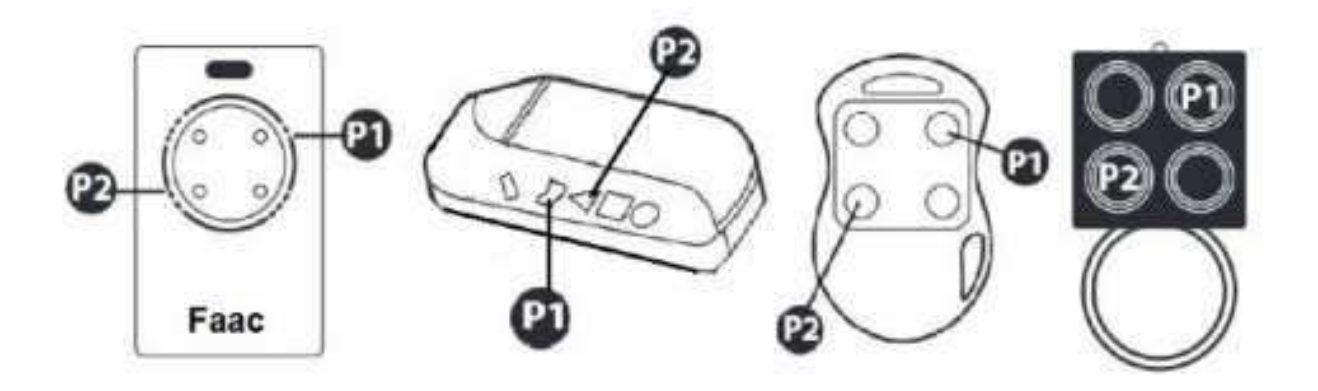

6. Dokud LED dioda ovladače FAAC/Genius bliká, položte jej před Wi-Fi ovladač asi na 2 až 3cm a stiskněte na originálním DO to tlačítko, které chcete zkopírovat, a držte dokud nezačne LED dioda Wi-Fi ovladače rychle blikat jako potvrzení úspěšného zkopírování kódu.

7. Jakmile začne LED dioda Wi-Fi Ovladače rychle blikat, stiskněte na něm tlačítko, na které chcete nahrát právě zkopírovaný kód, LED se rozsvítí a po chvíli zhasne

8. Kopie byla úspěšně vytvořena, na první stisknutí nového ovladače dojde k jeho aktivaci v přijímači, na další stisknutí již ovladač funguje

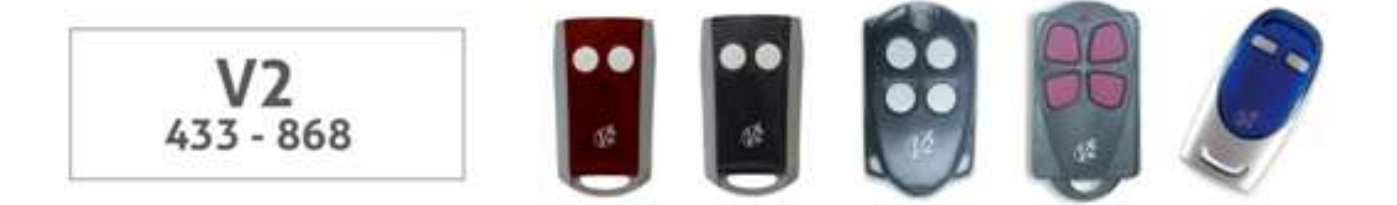

### Postup

#### kopírování

- 1. Při stisknutém tlačítku 1 na Wi-Fi Ovladači stiskněte 4x tlačítko 2
- 2. Uvolněte obě tlačítka. LED dioda nyní blikat v intervalu 2 sec.
- 3. Přiložte originální dálkový ovladač před Wi-Fi Ovladač na vzdálenost asi 2 až 3 cm (viz obrázek)
- 4. Stiskněte a držte stisknuté tlačítko na originálním dálkovém ovladači, které chcete zkopírovat a držte jej stisknuté, až LED dioda Wi-Fi ovladače dlouze zasvítí a poté začne blikat v intervalu 2 sec.

5. Stiskněte a držte stisknuté ještě jednou stejné tlačítko na originálním dálkovém ovladači. LED dioda Wi-Fi Ovladače začne rychle blikat.

6. Jakmile začne LED dioda Wi-Fi Ovladače rychle blikat, stiskněte na něm tlačítko, na které chcete nahrát právě zkopírovaný kód, LED se rozsvítí a po chvíli zhasne

7. Nyní aktivujte zkopírovaný ovladač na přijímači dle postupu \* nebo podle návodu výrobce automatizační techniky V2.

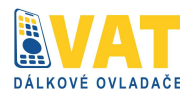

# Kopírování pomocí aplikace

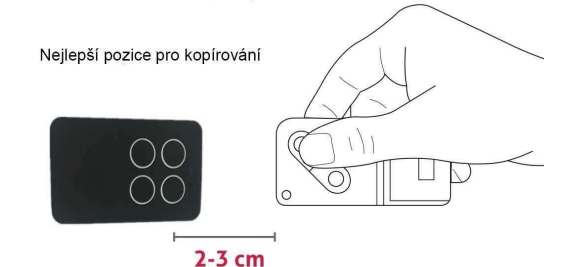

### Pevný (Fixní) kód

- 1. V telefonu stiskneme tlačítko copy
- 2. V telefonu stiskneme tlačítko, na které chceme kopírovat kód
- 3. Přiblížíme originální ovladač 2-3 cm k Wi-Fi ovladači.
- 4. Na originálním ovladači stiskneme a držíme tlačítko, které chceme kopírovat. Dioda na Wi-Fi ovladači bude blikat růžově.
- 5. Jakmile se v telefonu objeví notifikace úspěch, ovladač je úspěšně okopírován
  Pokud se objeví notifikace chyba, je třeba postup zopakovat od kroku 1.
- 6. Funkčnost můžeme ověřit stisknutím příslušného tlačítka v telefonu

### Plovoucí kód - běžný

- V telefonu stiskneme tlačítko COPY a následně zmáčkneme tlačítko, na které chceme nový kód uložit
- 8. Přiblížíme originální ovladač 2-3 cm k Wi-Fi ovladači
- 9. Na originálním ovladači stiskneme a držíme tlačítko, které chceme kopírovat.
- 10. Jakmile se v telefonu objeví notifikace úspěch, ovladač je úspěšně okopírován
  - Pokud se objeví notifikace chyba, je třeba postup zopakovat od kroku 1.
- Nyní jsme vytvořili ovladač v telefonu. Pokračujeme s jeho registrací dle \* (viz níže) technologie.
   Ověříme si tuto možnost v seznamu kompatibilních modelů níže, nebo postupujeme podle návodu k přijímači nebo originálnímu ovladači

## Plovoucí kód – speciální

Tyto značky používají nestandardní způsob programování:

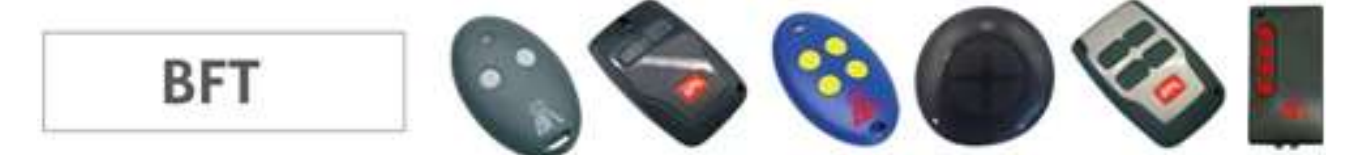

- 12. V telefonu stiskneme tlačítko copy
- 13. V telefonu stiskneme tlačítko, na které chceme kopírovat kód
  - LED dioda na Wi-Fi ovladači se rozbliká růžově
- 14. Přiblížíme originální ovladač 2-3 cm k Wi-Fi ovladači.
- 15. Na originálním ovladači stiskneme a držíme tlačítko, které chceme programovat, dokud se LED dioda na Wi-Fi ovladači nerozsvítí růžově.
- 16. Nahrajeme kód z originálního ovladače stisknutím tzv. skrytého tlačítka na starších typech nebo současným stisknutím tlačítek 1 a 2 na nových typech.
- 17. Jakmile budeme vyzváni aplikací, znovu stiskneme a držíme tlačítko na originálním ovladači
- 18. Jakmile se v telefonu objeví notifikace úspěch, ovladač je úspěšně okopírován
  - Pokud se objeví notifikace chyba, je třeba postup zopakovat od kroku 1.

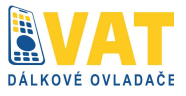

19. Nyní jsme vytvořili ovladač v telefonu. Pokračujeme s jeho registrací dle \* (viz níže) technologie. Ověříme si tuto možnost v seznamu kompatibilních modelů níže, nebo postupujeme podle návodu k přijímači nebo originálnímu ovladači BFT

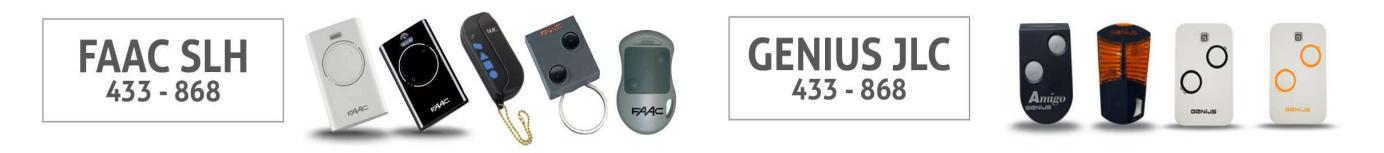

### Důležité upozornění:

Ověříme si, zda je původní dálkový ovladač, který má být zkopírován, MASTER: stiskněte na něm libovolné tlačítko a držte stisknuté, LED dioda musí probliknout, než začne svítit trvale! Pokud rovnou svítí trvale pak máte SLAVE ovladač a ten nemůže být zkopírován.

Pokud máte ovladač typu 787005, 787006, 787009, nebo 787010 (typ je vyznačen na zadní straně ovladače). Pokud je na zadní straně ještě nějaké další číslo (například 78700614), pak tento ovladač nemůže být kopírován.

### Postup kopírování

- 1. V telefonu stiskneme tlačítko copy
- 2. V telefonu stiskneme tlačítko, na které chceme kopírovat kód
- 3. Přiblížíme originální ovladač 2-3 cm k Wi-Fi ovladači.
- 4. Na originálním ovladači stiskneme a držíme tlačítko, které chceme kopírovat, dokud se LED dioda na ovladači nerozsvítí růžově.
- 5. Připravíme dálkový ovladač FAAC/Genius na předání kódu současným stisknutím tlačítek P1 a P2 (tlačítka 2 a 3) LED dioda začne blikat

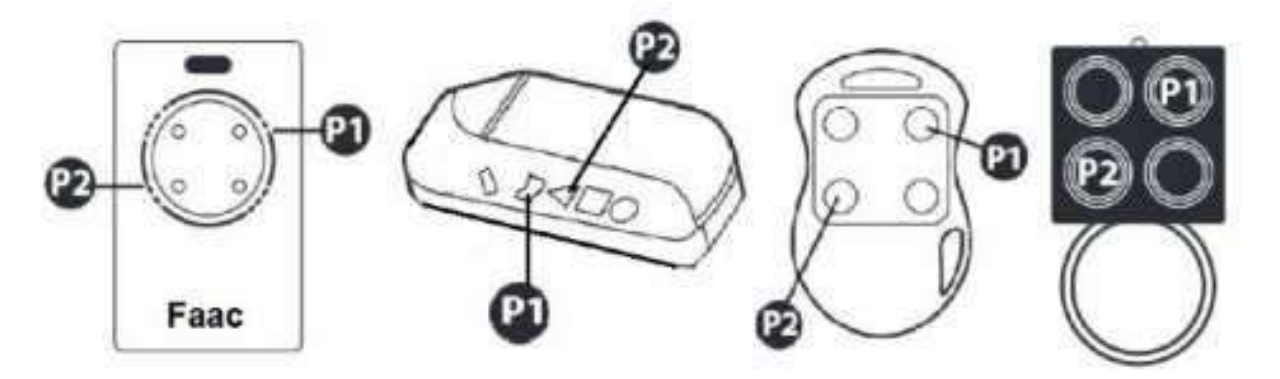

- 6. Dokud LED dioda ovladače FAAC/Genius bliká, položíme jej před Wi-Fi Ovladač asi na 2 až 3 cm a stiskneme na originálním DO to tlačítko, které chceme zkopírovat, a držíme jej dokud v telefonu nevidíme notifikaci o úspěšném okopírování kódu.
- 7. Jakmile se v telefonu objeví notifikace úspěch, ovladač je úspěšně okopírován
  - Pokud se objeví notifikace **chyba**, je třeba postup zopakovat od kroku 1.

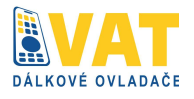

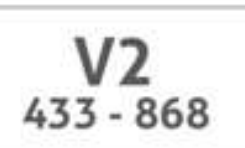

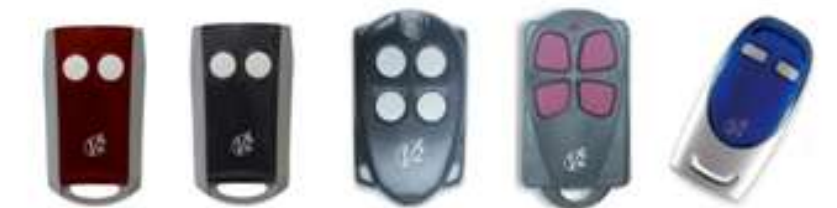

- 1. V telefonu stiskneme tlačítko copy
- 2. V telefonu stiskneme tlačítko, na které chcete kopírovat kód
- 3. Přiblížíme originální ovladač 2-3 cm k Wi-Fi ovladači.
- 4. Na originálním ovladači stiskneme a držíme tlačítko, které chceme kopírovat, dokud se dioda na Wi-Fi ovladači nerozsvítí růžově
- 5. Na originálním ovládači ještě jednou stiskneme a držíme stisknuté stejné tlačítko.
- 6. Jakmile se v telefonu objeví notifikace úspěch, ovladač je úspěšně okopírován
  - Pokud se objeví notifikace chyba, je třeba postup zopakovat od kroku 1.
- Nyní jsme vytvořili ovladač v telefonu. Pokračujeme s jeho registrací dle \* (viz níže) technologie.
   Ověříme si tuto možnost v seznamu kompatibilních modelů níže, nebo postupujeme podle návodu k přijímači nebo originálnímu ovladači V2

## Registrace dálkového ovládání s označením \*

### Pro registraci dálkového ovládání na přijímači pro modely s označením \*, postupujeme takto:

- 1. Automatizační zařízení (Rolety, žaluzie atd.) musí být v pozici zavřeno, jsme v blízkosti zařízení
- 2. Stiskneme a držíme naprogramované tlačítko po dobu asi 10 sec, jakmile začne LED dioda blikat, tlačítko uvolníme.
  - Jakmile LED zhasne, je ovladač funkční, ověříme si jeho funkčnost. POZOR: Některé přijímače mohou mít funkci kopírování na dálku zablokovanou, v tom případě uložíme nový ovladač podle návodu výrobce

### Poznámka:

kód Wi-Fi ovladače může být emitován podle tohoto postupu:

1. stiskněte zároveň tlačítka 1 a 2 a držte stisknuté 8 sec, jakmile začne LED dioda blikat, tlačítka uvolněte

2. během blikání LED stiskněte tlačítko, na kterém chcete aktivovat kód

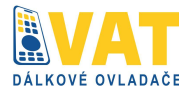

### Tabulka kompatibilních typů pohonů s plovoucím nebo šifrovaným kódem

Pokud není Váš model vrat/brány uveden, neznamená to, že ovladač nebude fungovat. Znamená to pouze, že funkčnost námi nebyla dostatečně ověřena. Ovladač tedy fungovat může. Pokud ne, můžete jej vrátit v prodloužené lhůtě 30 dní a my Vám vrátíme veškeré zaplacené peníze. Uvítáme také zpětnou vazbu od zákazníka, informaci, že zde nemáme uveden některý model/značku vrat/brány, na kterou mu ovladač bezvadně funguje. Tuto informaci ověříme, daný typ doplníme do níže uvedeného seznamu a Vás odměníme slevou 10 % na nákup jakéhokoliv ovladače na eshopu <u>www.dalkove-ovladace.cz</u>.

#### KOMPATIBILNÍ ZNAČKY A MODELY

ADYX

BRAVO, TE4433H, TE4433H BLUE

ALLMATIC B.RO OVER, B.RO 2WN, TECH3, MINI-PASS, BRO.STAR

APERTO TX02-434-2, TX02-868-2 BLUE, 4025 TX02-868-2, 4022 TX02-434-2, 4020 TX-03-868-4, 4013

APRIMATIC

TK03-434-4

ATA PTX4 BLUE/PTX 4 PINK

BALLAN FM4048, 4013

BENINCÂ TO.GO2 VW/TO.GO4 VW, TO.GO2 QV, TO.GO4 QV, 10, T2 VW/TO.GO4 VW, APPLE, LOT2WCV

GENIUS JA332 AMIGO 2 868, JA334 AMIGO 4, AMIGOLD 2/AMIGOLD 4, KILO 2/KILO 4 433 JLC, KILO2/KILO4 868 JLC

GIBIDI AU1680 WOOD, GIBIDI AU1610, GIBIDI AU1680, AU1810, AU1600, AU01590 AU03000 DOMINO, DTC 4334

KEY 900TXB - 42R, SUB44, TXB-44R, TXG-44R

KING GATES STYLO 4

LABEL SPYCO

MERLIN/PROLIFT M230T (PROLIFT), M430R (PROLIFT)

MERLIN 2.0 E945M, E943M, E940M, E940M BFT

MITTO 2M/MITTO4M, MITTO 2A/ MITTO 4A, MITTO RCB02/MITTO RCB04, GHIBLI, KLEIO, TRC2/ TRC4, RB4 MURALE

CARDIN S449 TRQ449100/TRQ449200/ TRQ449300/TRQ449400, TNQ449200/TNQ449300/ TNQ449400, S486:TRQ486200/ TRQ486400, TXQ486200/ TNQ486400

#### CHAMBERLAIN LIFTMASTER MOTORLIFT

94335E, 4333E, 4335E, 94334E, 4333EML, 4335EML, 84334EML, 4335EML

DEA TR2 MIO/TR4 MIO,GENIE R, TS2 MIO 868/TS4 MIO 868

DASPI ZERO 2 RC/ZERO 4 RC

MERLIN M842 (GREEN REMOTE), M832 (GREEN REMOTE), M844 (GREEN REMOTE), C945, C940, C943

MHOUSE TX4, TX3, GTX4

MOOVO MT4

NICE ONE:ON1/ON2/ON4/ON9, ONE ERA:ON1E/ON2E/ON4E/ON9E, INTI1, INTI2

NICE SMIL02/SMIL04, FL01R-S, FL02R-S,FL04R-S, VERY VR, FL01RE/ FL02RE/FL04RE DITEC GOL4, BIXLP2, BIXLP2 RED, BIXLG4

DOORHAN TRANSMITTER 4

ECOSTAR RSE, RSC, RSZ

FAAC XT4 433 RC, TE4433H

FAAC XT2/XT4 433 SLH, XT2/XT4 868 SLH, XT2/XT4 433 SLH LR, XT2/XT4 868 SLH LR, T2/T4 433 SLH, T2/ T4 868 SLH, TML2/TML4 433 SLH, TML2/TML4 868 SLH, DL2/DL4 868 SLH,

FADINI JUBI SMALL, JUBI-2, JUBI-4

GENIUS BRAVO TE4433H, ECHO

NOVOTRON 502-504-512MIX43-2, MTR40-2, MCH543-2, MH543 (2-4), MNH5433 (2-4)

NOVOTECNICA BIXL2

080 TWIN, TX2/TX4 (NEO), T.COM R4-2/T.COM R4-4, T.COM R8-2/T.COM R8-4

PRASTEL MPSTF2RE, MPSTF4RE, MPSTL-1E, MPSTL-2E, MPSTL-4E, MPSTP2E, MPSTP2E BLUE, MT4E, MT2E, BFOR, TRQ4P, TC2E, TRQ2P

PROEM ER2C4ACS/ER4C4ACS

PUJOL VARIO, MARTE

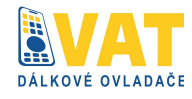

#### KOMPATIBILNÍ ZNAČKY A MODELY

#### RIB LITHIO

#### SEAV

BE-HAPPY-RS1, BE-HAPPY-RS2, BE-HAPPY RS3, BE-SMART RSX, BE-HAPPY RH1, BE-HAPPY RH2, **BE-HAPPY RH3** 

#### SICE 4790207

SIMINOR \$433-4T/\$433.4T SIMINOR 433-NLT42/433-NLT4

SOMFY TELIS 1 RTS/TELIS 4 RTS

SOMFY KEYTIS 2 NS/KEYTIS 4 NS KEVGO 4 RTS, SOMFY 433-NLT4 BEIGE, SOMFY

433-NLT2 RTR, SOMFY TX2 433MHZ

# Nově přidané ověřené typy pohonů 2017:

ACM TX2, TX2 COLOR, TX4

### AERF

COMPACT, HY-DOM, MERCURI B, MERCURI C, SABUTON, MARS, SATURN, ST3/N, TERRA, TMP-1, TMP-2, UNITECH

APERIO GO, GO PRO, GO MINI

AVIDSEN 104251, 104250, 104250 OLD, 104250 RED, 104257, 104350, 654250

#### BESIDE BEZAP, HIT

BERNER 868 MHz, BHS-140

#### CAME

T431,T434,TOP432A,TOP434 A,TOP432,TAM432SA,TO P432NA, TOP43S, TOP434NA, TOP43M

### CARDIN

SOMMER

4014 TX03-434-2, 4013 TX02-434-4 4022 TX03-434-2, 4026 TX03-868-2, 4020 TX03-868-4, 4025-TX02-868.4011,4010

# STAGNOLI

AV223

#### TAU

250 SLIM RP, 250 T4 RP

#### TELCOMA FM 402, FM 402 E

VDS TRQ, ECO-R

V2

# PHOENIX 433-868, TXC, TSC, TRC,

HANDY

**TXQ S486** (TXQ486200/TXQ486400), S437 TX. XRADO, S449, S449 QZ2 S449 QZ3, S449 QZ4, S449 QZ2 GREEN, S449QZ1, S476TX2,S476TX, S486

CASALI JA33 AMIGO, **GENIUS/CASALI A252RC** 

#### CASIT ERTS92B, ERTS92T, ERTS476 D,ERTS20DQ,ERTS476D, ERTS476Q

CEDAMATIC CTX1S, CTX2S, CTX4S (305), AEMX1, AEMX2, AEMX4 (433, 92)

### CELISA S10 1, S10 2

CENTURION CLASSIC,NOVA,SMART

CHAMBERLAIN, LIFTMASTER, MOTORLIFT 953ESTD, 371 LM, 971 LM, 84330E, 94334CE. 94333E/94334E/94335E 9747E, 1A5639-7, 1A5477,

1A6487, 132B2372, 94330EML/9333EML/94335E ML. 84330EML/84333EML/ 84335EML, 8747EML

CLEMSA MUTANCODE, T, T-8, E-CODE N, MASTERCODE MV1, MV2, MV3

CPS TCP3,CPS1,TCP3,CPS2,TCP 3.CPS4.TCP3

**CRAWFORD / NORMSTALL** EA 433K4 EA 4332KS EA 4332KM

DASPI \* HAPPY2, POPS 2, ZERO RC

DEA 133 1,433 2,433 4, GENIE, PUNTO S2, PUNTO 278, GOLDR, GENIE R 273, GENIE R-GT2N, PUNTO R2, PUNTO R4, DEA 237, 238, 263, 263L, TD2, TD4

DELMA MIXARD 433 1, MIXARD 433 2.KING 433 2

### DICKERT

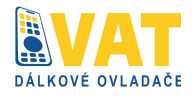

### MAHS433 01, MAHS433 04

DITEC GOL, GOL4, GOL4C, BIXLS2 ,BIXAG4, BIXLG

DOITRAND MPSTF2E,JAUNE

DOORMATIC SAW

**DUCATI** TSAW1,TSAW2,TSAW3, TSAW4, TSAW4N, 124,TE2

**ELBE** 501,502,504,502A,504A

EINHELL HS 434-6

ELCA IRIS,ASTER 2,ASTER1000, ASTER 1001

**EMFA** 433.92 MHZ

ERONE 433.92 MHz, SERIE 02

### ERREKA

IRIS, ROLLER 2, SOL2R, ROLLER4, SOL4R, ROLLER 433, ROLLER 868, SOL433, SOL868, VEGA 433, VEGA 868

### FAAC

XT4 433 RC,TE433HG TM1 433 DS,TM2 433 DS,TM3 433DS, 433DS-1, 433DS-2, 433DS-3, 433L2, 433L4,TM22 433 SLP,TM4 433 SLP, TML 433SLH, XT 433 RC (Red LED), XT 433 SLH (Blue LED) TML 868 SLH, DL 868 SLH, XT 868SLH, 868DS-1, 868DS-2 868DS-3, XT 868 SLH (Blue LED)

FADINI \* 433 M2, ASTRO 433-2,ASTRO 433-4,

### FERPORT

TAC1,TAC2,TAC4,TAC 1K,TAC 2K,TAC 4K,TAC2KR GIBIDI \* OPEN TMB, OPEN OUT, AU1600, AU1600 WOOD, AU1680, AU1680 WOOD, DOMINO, ROLLER 2, ROLLER 4, ROLLER 2M.

GULLIVER MDW

### GENIE

GITR-3, GIT, GICT390, GIFT390-1, G3T-BX, G1T-BX, GM3T, GICTD, GIFTD

### HORMANN

868 Mz: HSM2,HSM4, HSE2, HSE 433, HS 868, HSM 433, HSP4, Ecostar RSC2, RSE

### JCM

NEO, TWIN, GO PORTIS, GO NORTON, GO Gibidi, GO Hydom, GO Roper, GO Tech, GO, Mini GO, NEO Dmil, NEO EMfa, NEO Forsa, NEO Pujol,NEO Roper, NEO Serviparking

### JAY

UBEI X1SL1,UBET 11,UBET 21,UBET 31,UBET 41,UBET 61

KBLUE ETH-TEL01

KING GATES CLIPPER, MYO4C

**KLING** KUA, KUA E, KUA S

**LABEL** RJW4E

LEB TMW

LINCE LR2035

**LIFE** FIDO

LIFTMASTER, CHAMBERLAIN, LOBAS 94335E, 94335EML, 94334E,

94333E, 94330E, BILLION CODE, 433.92 MHz), Motorlift 700, Raynor Orion

### LINEAR

MCT- 3, MCT-11, ACT-21, ACT-22, STING RAY ACT-31, STING RAY ACT-34B

**MA** TX1,TX2,TX3

### MARANTEC

D101,D12,DIGITAL302,DIGITA L304, D302 433, D313 433, D304 433, D306 433, D211 433, D212 433, D221 433, D222 433, D224 433, D321 433, D302 868, D313 868, D304 868.

MONSEIGNEUR ARC

MOTORLINE 433.92 MHZ

MOVETO ARM300, ARM300P, ARM400, ARM SOLAR a SLIDE 350, ARM 300, ARM 300 P, ARM 400. TYP 2

NICE \* SMILO SM2, SMILO SM4, ONE (ON), ON ERA, ONE ERA, ERGO, PLANO, ONE (ON FM), ON2E, ON4E, INTI 2

NORTON NEO, TXCD, GO NORTON, GO MINI NORTON

NOLOGO ECO DIP

NORMSTAHL T433

NORTON NOR20

NOVOFERM, TORMATIC NOVOTRON 502, NOVOTRON 502 MAX 43-2, NOVOTRON 504, NOVOTRON 512MIX43-2,

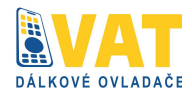

MTR40-2, MCHS43- 2, MHS43(2-4), MNHS433(2-4), MCHS, MININOVOTRON 504, MICRO-NOVOTRON 502, MICRONOVOTRON 504, MICRO-NOVOTRON 31, MICRONOVOTRON 51, MINI-NOVOTRON 30, MININOVOTRON 50, MNHS, Tormatic GTA 701, GTA 702, GTA 703.

**OG** OG62,OG64

OPENOUT TMQ

OTIO, LW OTIO 771014, 771015

PECCININ TX MENBRANA

PORTAMATIC MPH01,MPH02

PROGET ETY 433N2,ETY 433N4

PROTECO TX433,EUROMATIC, PTX433405, TX3, TX312

**PUJOL** MARTE,P215, TWIN, VARIO, VARIO MARS, VARIO 1 OCEAN, VARIO 3 OCEAN, NEO

QUASAR 433

### ROGER

TX12, TX14, TX22, H80, TX102, TX104, M80, TX44R, E80/TX52R, H80/TX54R, TX22-H80/TX22, R80/TX12, R80/TX14, R80/TX12R, R80/TX14R, G80/TX32, G80/TX34, G80/TX32R, G80/TX34R

ROLLTORE MPSTF2E

**ROPER** NEO, GO ROPER, GO MINI ROPER

SABUTOM BROOVER, BROSTAR

**SEA** SMART DIP

SECULUX NEO

SILVELOX Mhz 2007, QUARZ SAW

SIMINOR CVXNL, MITTO, SIM433 SECURVERA SV R2C,SV R4C,SV R6C

SERAI OG/ 52,OG54,OG82,OG84,OG/ 28,OG48,OG62,OG64

SIMINOR ER2C4ACS,ER4C4ACS

SKYMASTER 433.92 MHz

**SOMMER** 4020 TX-433, 4014 TX-02 433

**STAGNOLI** KALLISTO, VENUS AV223

TELCOMA FM400E, FM400, TANGO 2,

TELECO TXR-433 A01, TXR-433 A02, TXR-433 A04

TOR LIFT TORMIT4

VRAWFORD EA433 4K,SMART2,SMART3

V2 \* V2 Phoenix, V2 Fenix 4 SERIE ROYAL: TRR/43,TRR2/43,TRR4/43, PHOX 433,

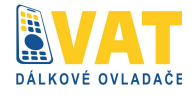

# Vzdání se zodpovědnosti

Dodavatel ani výrobce neručí za škody na majetku způsobené výpadkem funkce zařízení, nesprávnou instalací tohoto produktu Vždy je nutno počítat s tím, že každý výrobek může selhat - např. výpadek internetu, datového připojeni, apod.

Každý elektronický výrobek může někdy potřebovat reset, a proto při vzdáleném ovládáni brány/vrat/objektu (když nejste doma) důrazně doporučujeme mít pro tento připad domluven/zajišten záložní způsob zavření či zabezpečeni vrat/brany/objektu (např. spolehlivý přítel, soused aj.)

Dodavatel ani výrobce neručí za škody na majetku způsobené ztrátou či odciznením zařízení, na němž aplikaci zákazník používá. Důrazně doporučujeme mít dané zařízení zabezpečné.

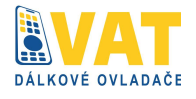

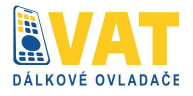